## 『PCA FinTechツール』アップデート手順

CA190409

『PCA FinTechツール』のアップデートは、以下のいずれかの手順で行ってください。

■ 方法1: 『PCA FinTechツール』ダウンロードサイトからのアップデート
 ■ 方法2: パソコン起動・自動更新実行時でのアップデート

※アップデートに際し、『PCA FinTechツール』の終了・アンインストールは必要ありません。
※アップデートが完了しましたら、P.3 《バージョン確認手順》をご覧のうえバージョンを確認してください。

■ 方法1: 『PCA FinTechツール』ダウンロードサイトからのアップデート

 『PCA FinTechツール』ダウンロードサイトより『PCA FinTechツール』をダウンロードします。 https://pca.moneylook.jp/user/client/install

[ダウンロード] ボタンをクリックし、[実行] ボタンをクリックします。

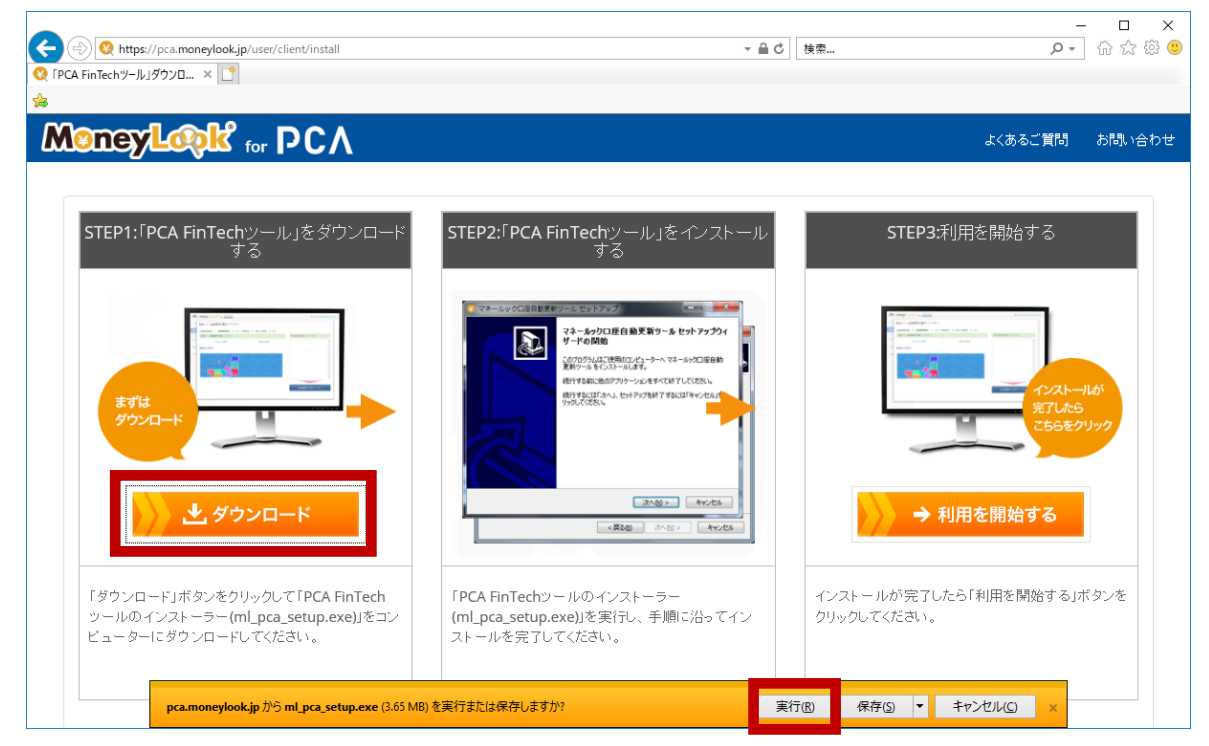

PCA FinTechツールセットアップ」が起動しますので、「PCA FinTechサービス利用規約」をご確認のうえ [同意する] をクリックし、[次へ] ボタンをクリックします。

| 🔇 PCA FinTechツール セットアップ —                                                                                                    |                                | ×  |
|----------------------------------------------------------------------------------------------------|--------------------------------|----|
| 使用許諾契約書の同意<br>続行する前に以下の重要な情報をお読みください。                                                                                                    |                                | Ð  |
| 以下の使用許諾契約書をお読みください。インストールを続行するにはこの契約<br>する必要があります。                                                                                                    | )書(2同意                         | 意  |
| PCA FinTechサービス利用規約                                                                                                    | ,                              | ^  |
| ビー・シー・エー株式会社(以下「当社」といいます。)は、SBIビジネス・ソリュー<br>ズ株式会社(本店所在地:東京都港区六本木一丁目6番1号、以下「SBIBS」とい<br>す。)が提供するパーソナルファイナンスサービスIPCAFInTechサービスI(以<br>サービス」といいます。)を、当社が提供するサービスを通じてご利用いたたくにづ<br>り、以下のとおり利用規約(以下「本規約」といいます。)を定めます。本サービス<br>利用いただくには、あらかじめ本規約に同意の上、会員登録を行うものとします。 | ション<br>いいま<br>下「本<br>あた<br>落ここ |    |
| (第1名(ませービュ)                                                                                                    |                                | ×  |
| <ul> <li>同意する(A)</li> <li>〇同意しない(D)</li> </ul>                                                                                                    |                                |    |
| (次へ図 >)                                                                                                    | キャン                            | セル |

③ [インストール準備完了] 画面が表示されましたら [インストール] ボタンをクリックします。

| Q PCA FinTechツール セットアップ                               | -      |     | ×  |
|-------------------------------------------------------|--------|-----|----|
| インストール準備元了<br>ご使用のコンピューターへ PCA FinTechツール をインストールする準備 | 齢ができまし | た。  | Ð  |
| インストールを続行するには「インストール」をクリックしてください。                     |        |     |    |
|                                                       |        |     |    |
|                                                       |        |     |    |
|                                                       |        |     |    |
|                                                       |        |     |    |
|                                                       |        |     |    |
| < 戻る(B) インスト                                          | -ル(I)  | キャン | セル |

④ [セットアップウィザードの完了] 画面が表示されますので、[完了] ボタンをクリックします。

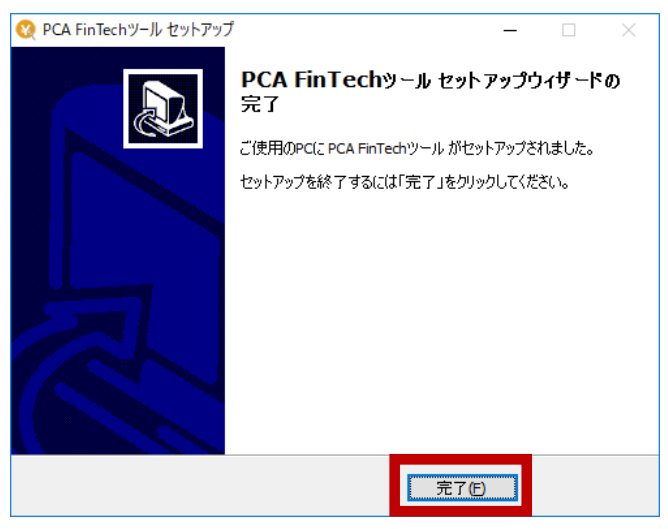

## ■ 方法2:パソコン起動・自動更新実行時でのアップデート

利用規約の改定後、『PCA FinTechツール』のアップデートが行われていない場合、パソコン起動時や自動更新実行時にアップデートのお知らせ画面が表示されます。

[今すぐ更新する] をクリックすると『PCA FinTechツール』ダウンロードサイトが表示されます。

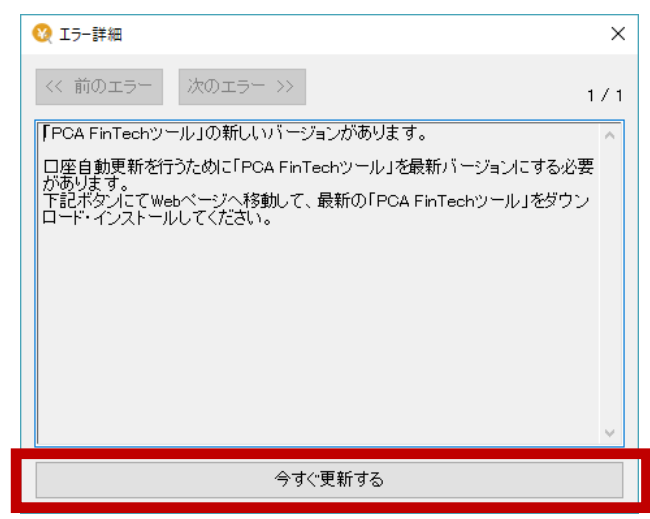

以降の手順はP.1 「■ 方法1: 『PCA FinTechツール』ダウンロードサイトからのアップデート」を参照 ください。

## «バージョン確認手順»

タスクバーの通知領域(システムトレイ/タスクトレイ)にある『PCA FinTechツール』を右クリックし、「バージョン情報」をクリックします。

バージョンが [1.0.2.006] と表示されていれば正常にアップデートが完了しています。

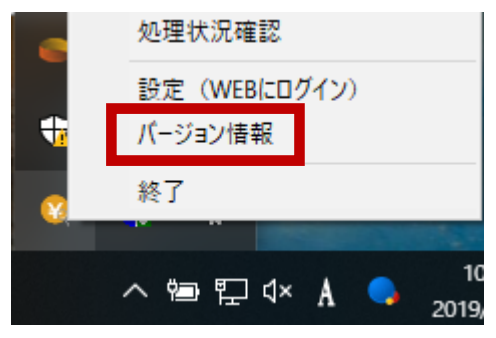